## WEB SA

Základní okno zobrazené po přihlášení

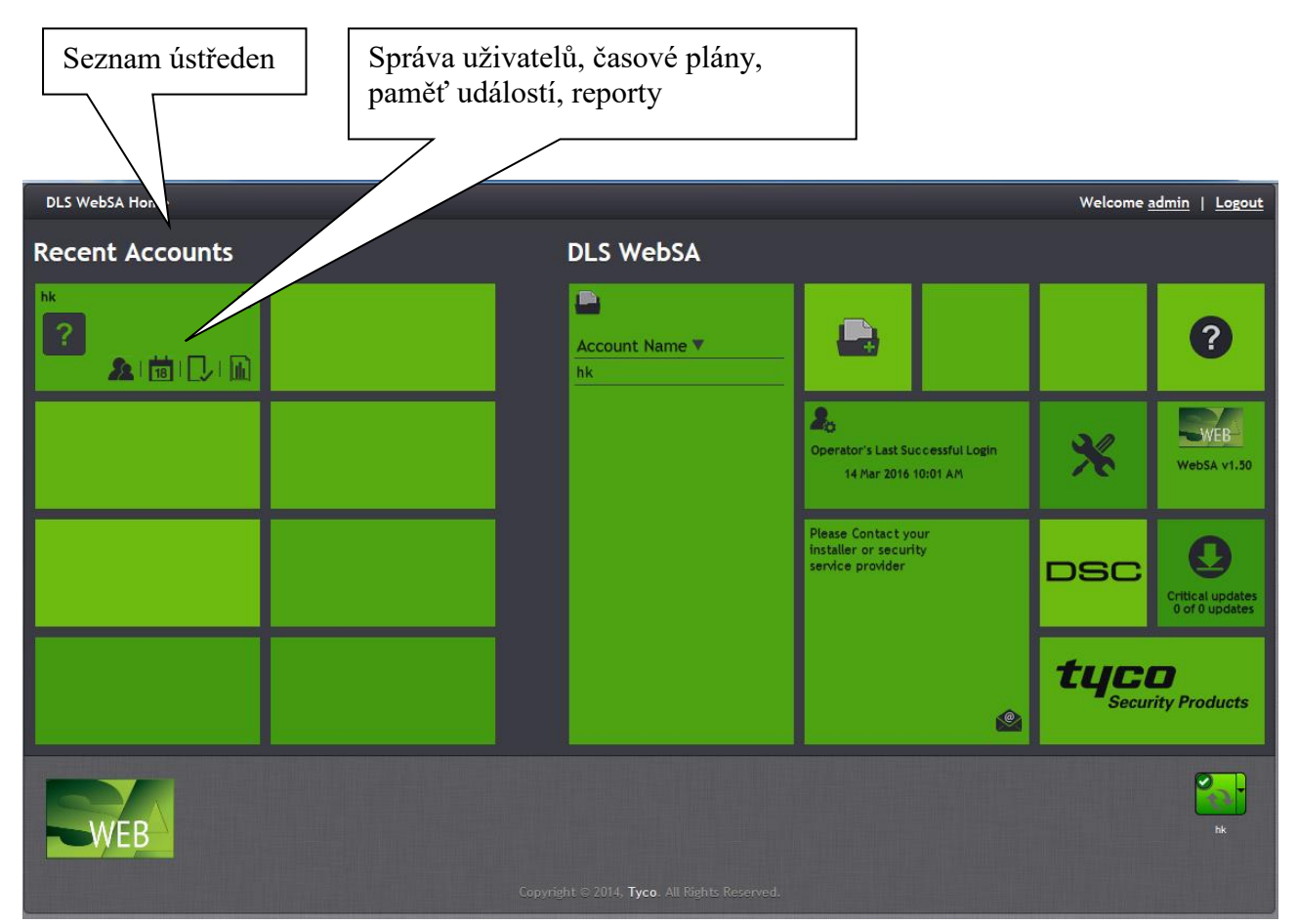

### Popis menu

Úvodní stránka, Správa připojení k ústřednám, Výše uvedené okno o stavu ústředny, Správa uživatelů, Časové plány, Paměť událostí, Reporty, Nastavení programu, Změna hesla uživatele

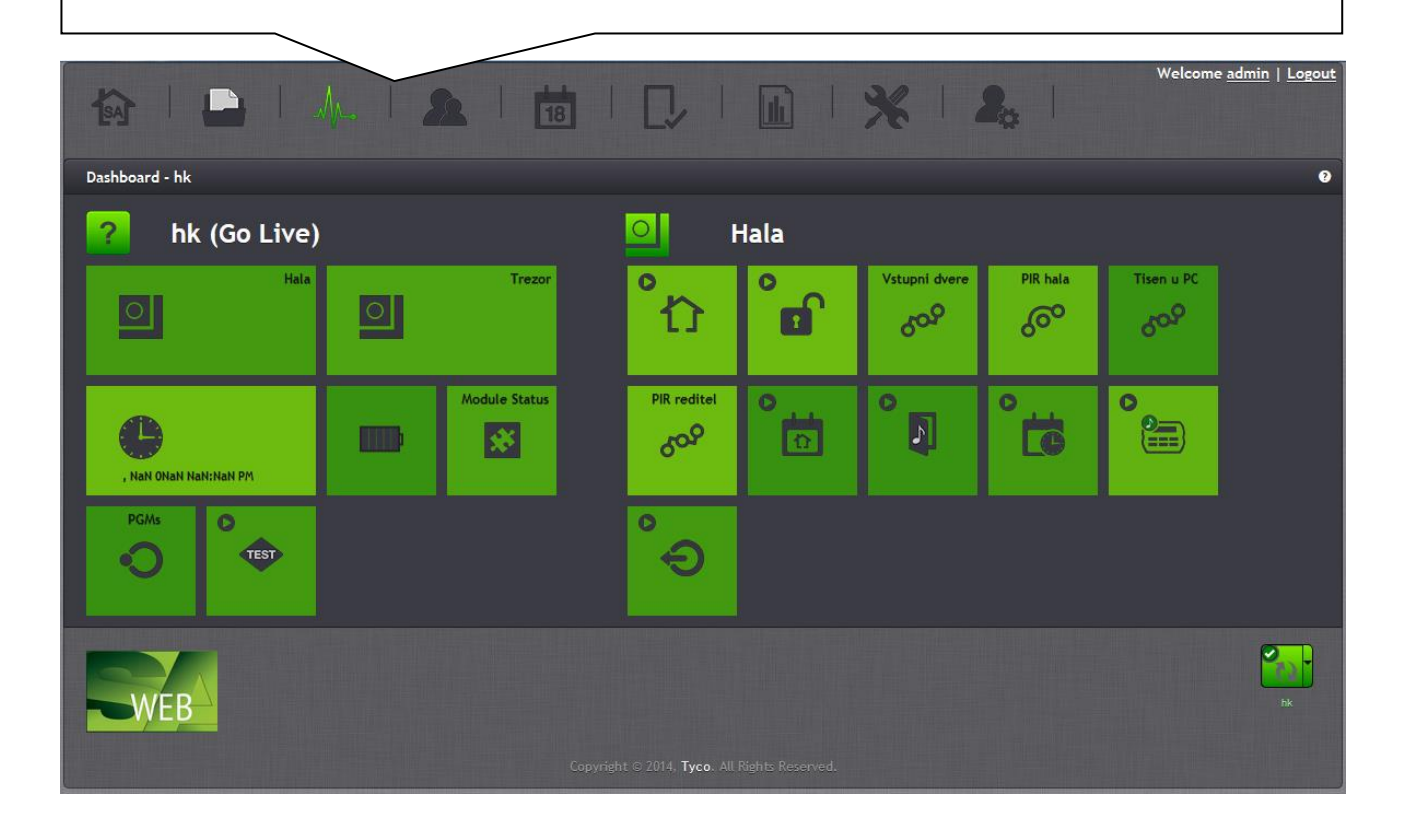

Popis menu

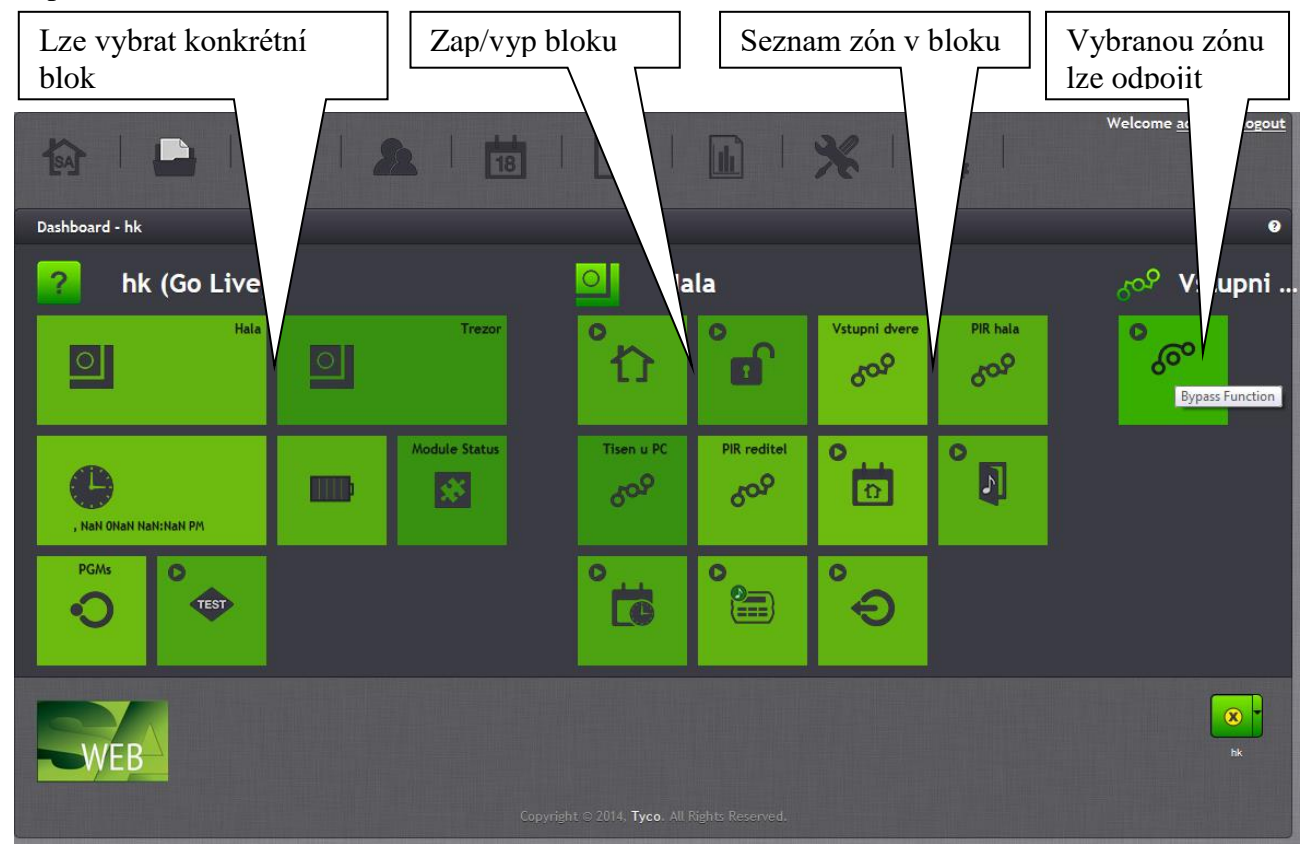

Popis tlačítek – zapnutí bloku, vypnutí bloku, stav zón, Povolení/zakázání auto. zapnutí, Zvonkohra, Kontrola vypnutí, Bzučák klávesnice, ovládání PGM výstupů

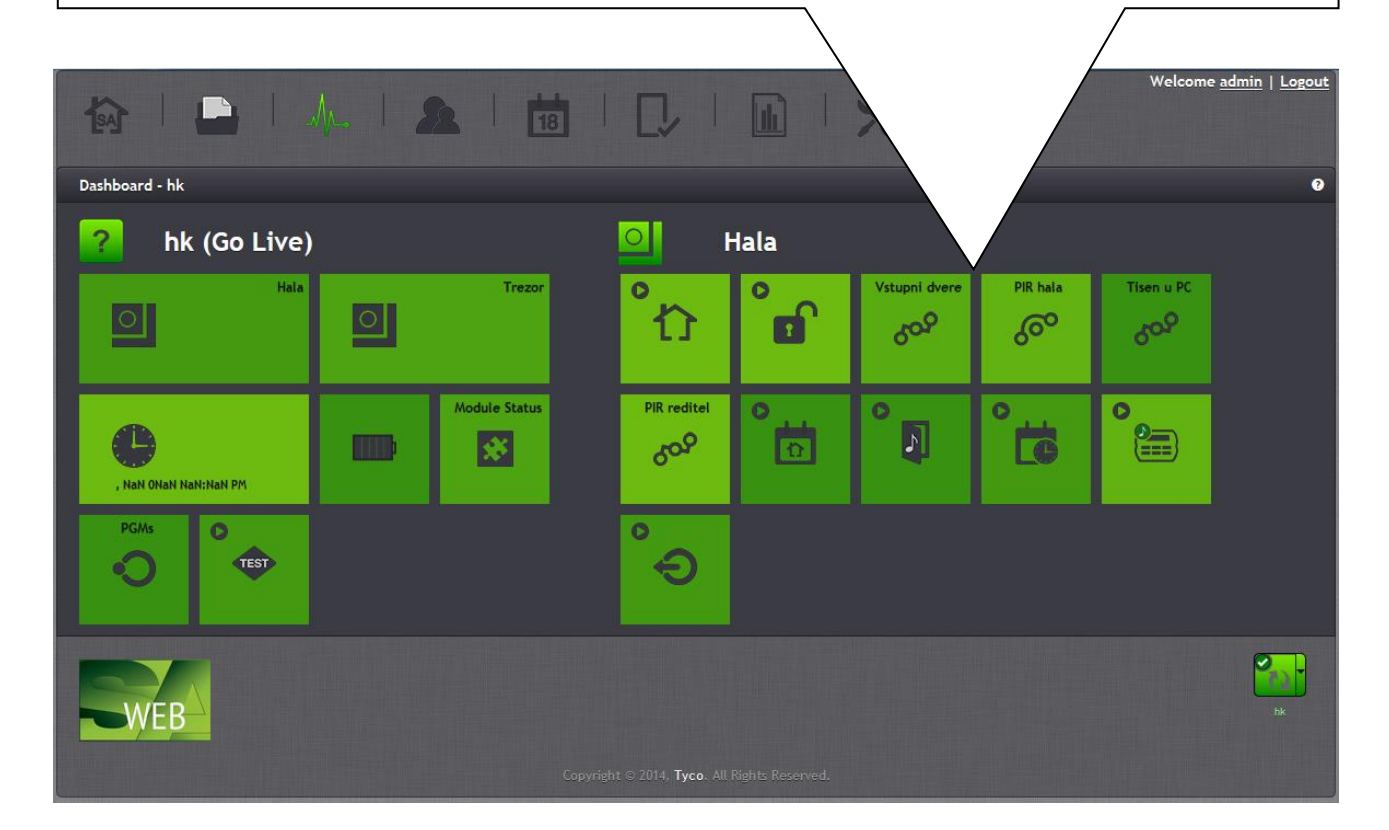

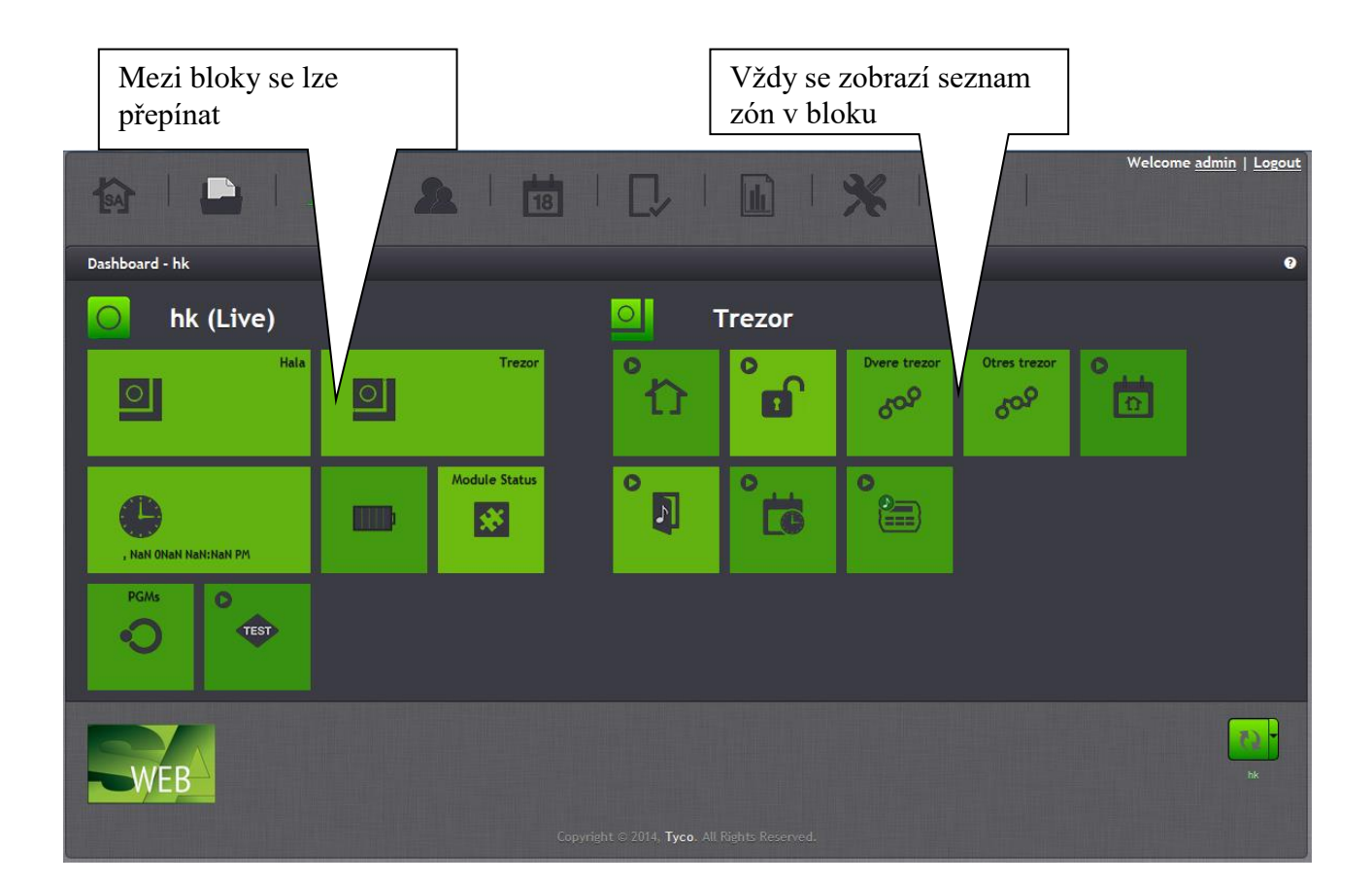

Správa uživatelů

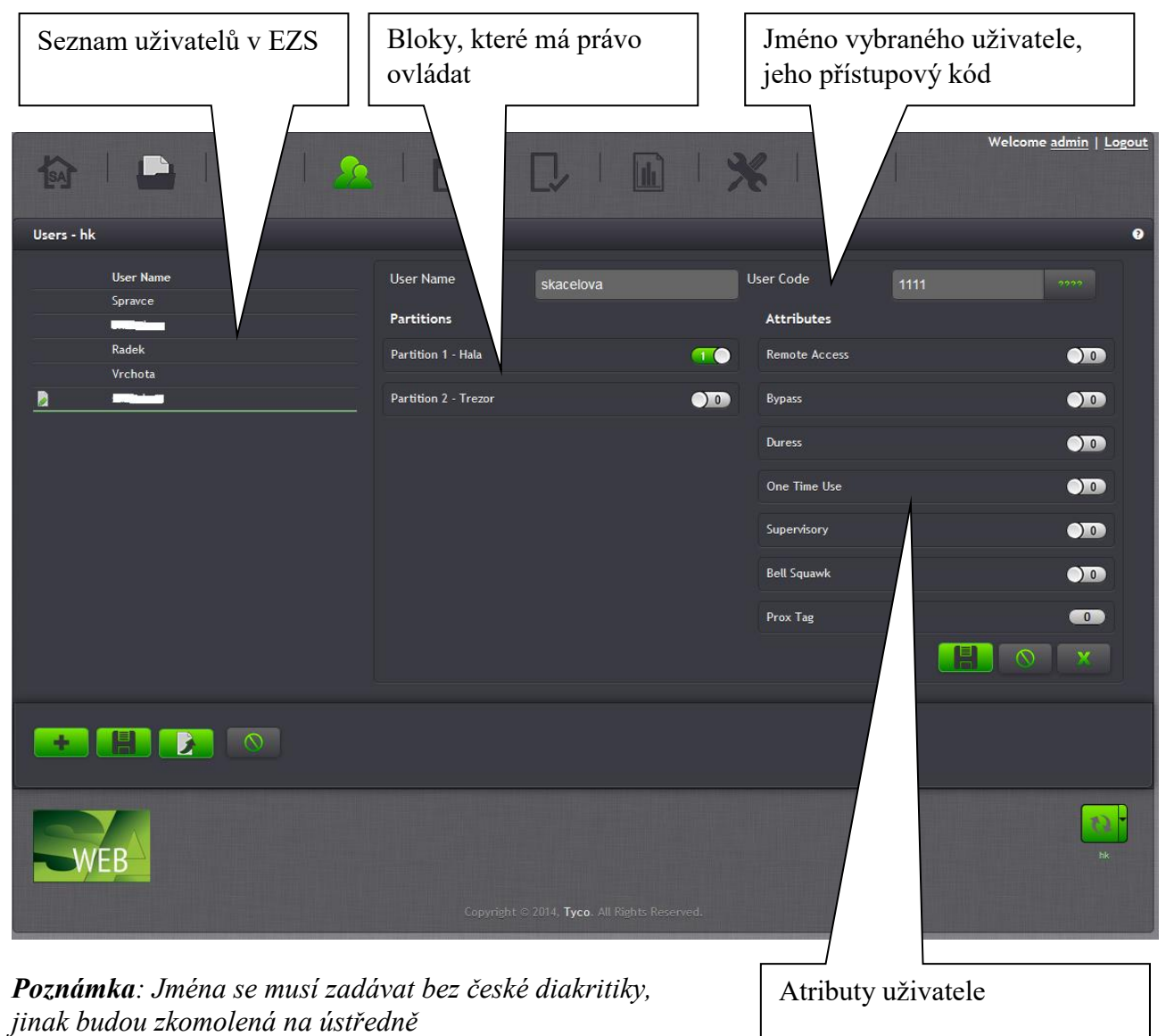

**Poznámka**: Kód pod nátlakem na DSC ústřednách může být libovolný přístupový kód, který má povolen atribut Duress.

Poznámka: Do systému nelze vkládat 2 uživatele se stejným přístupovým kódem nebo jménem

Poznámka: Nové uživatele a jejich přístupové kódy lze programovat i při zapnutém systému

# Časové plány

Pro každý blok lze nastavit časový plán pro automatické zapnutí/vypnutí bloku. Pro každý den v týdnu lze nastavit jiný čas. V případě vypnutí bloku se dále nastavují data svátků, kdy k vypnutí nedochází.

| Web SA v1.5          | 1965.00   |              |                      |                 |                                                               |                |                                      |
|----------------------|-----------|--------------|----------------------|-----------------|---------------------------------------------------------------|----------------|--------------------------------------|
| ter I                |           |              | ]                    |                 | : 12                                                          | 2              | Welcome <u>admin</u>   <u>Logout</u> |
| Schedules - hk       |           |              |                      |                 |                                                               |                | 0                                    |
| - All Schedules      |           | Autoarm Time |                      | AutoDisarm Time |                                                               | Holiday Groups |                                      |
| De Hala              | Sunday    | Disabled     |                      | Disabled        | <b>4</b> 20                                                   | Group 1        | 00                                   |
| Trezor               | Monday    | Disabled     | ÷ 2                  | Disabled        |                                                               |                |                                      |
| - All Holiday Groups | Tuesday   | Disabled     | $\Rightarrow$        | Disabled        | <b>4 3</b>                                                    | Group 2        |                                      |
| Group 1              | Wednesday | Disabled     |                      | Disabled        | ÷ 24                                                          | Group 3        |                                      |
| Group 2              | Thursday  | Disabled     | <b>∂</b>             | Disabled        |                                                               |                |                                      |
| Group 3              | Friday    | Disabled     | <b>∂ 2</b>           | Disabled        | $ \begin{array}{c} \end{array} $                              | Group 4        |                                      |
|                      | Saturday  | Disabled     | ÷ 😤                  | Disabled        | $\left  \begin{array}{c} \\ \\ \\ \\ \end{array} \right ^{2}$ |                |                                      |
|                      |           |              |                      |                 |                                                               |                |                                      |
|                      |           |              |                      |                 |                                                               |                |                                      |
| +                    |           |              |                      |                 |                                                               |                |                                      |
| WEB                  |           |              |                      |                 |                                                               |                | bk                                   |
|                      |           |              | 014, <b>Tyco</b> . A |                 |                                                               |                |                                      |

# Paměť událostí

|                   |                          | filtrování událostí podle               | filtrování událostí podle          |  |  |  |  |
|-------------------|--------------------------|-----------------------------------------|------------------------------------|--|--|--|--|
| obrazují se z     | de události ústředny     |                                         |                                    |  |  |  |  |
| 龄   🗋             | 1 1 1 2 1                |                                         | Welcome <u>admin</u>   <u>Logo</u> |  |  |  |  |
| Event Buffer - hk |                          |                                         |                                    |  |  |  |  |
| All partitions    | ✓ All Users ✓ Start Date | End Date 🖀 Keyword All Events           | · 🚿 🔍                              |  |  |  |  |
| Partition         | Date/Time                | Event                                   |                                    |  |  |  |  |
|                   | 3/14/2016 12:10 PM       | Event Buffer Appended                   |                                    |  |  |  |  |
| System Area       | 3/14/2016 12:09 PM       | System Administrator Software Lead In   |                                    |  |  |  |  |
| System Area       | 3/14/2016 11:51 AM       | System Administrator Software Lead Out  |                                    |  |  |  |  |
| Trezor            | 3/14/2016 11:20 AM       | Opening By User 1 - Spravce             |                                    |  |  |  |  |
|                   | 3/14/2016 11:27 AM       | Event Buffer Appended                   |                                    |  |  |  |  |
| Hala              | 3/14/2016 11:19 AM       | Opening By User 1 - Spravce             |                                    |  |  |  |  |
| 0                 | 3/14/2016 11:21 AM       | Event Buffer Appended                   |                                    |  |  |  |  |
| Trezor            | 3/14/2016 11:20 AM       | Opening By User 1 - Spravce             |                                    |  |  |  |  |
| Hala              | 3/14/2016 11:19 AM       | Opening By User 1 - Spravce             |                                    |  |  |  |  |
| 0                 | 3/14/2016 11:20 AM       | Event Butter Appended                   |                                    |  |  |  |  |
| Hala              | 3/14/2016 11:19 AM       | Armed in Away Mode                      |                                    |  |  |  |  |
| Trozor            | 3/14/2016 11:17 AM       | Armod in Away Mode                      |                                    |  |  |  |  |
| Trezor            | 3/14/2016 11:17 AM       | Clering By Licer 1 - Sprayce            |                                    |  |  |  |  |
| Hala              | 3/14/2016 11:17 AM       | Danic Alarm Restore Keynad 1 - Keynad 1 |                                    |  |  |  |  |
| Hala              | 3/14/2016 11:19 AM       | Panic Alarm Keynad 1 - Keynad 1         |                                    |  |  |  |  |
| Hala              | 3/14/2016 11:19 AM       | Opening By User 5 - 1                   |                                    |  |  |  |  |
| Hala              | 3/14/2016 11:19 AM       | Duress Alarm                            |                                    |  |  |  |  |
| Trezor            | 3/14/2016 11:18 AM       | Armed in Away Mode                      |                                    |  |  |  |  |
| Trezor            | 3/14/2016 11:18 AM       | Closing By User 1 - Spravce             |                                    |  |  |  |  |
| Hala              | 3/14/2016 11:18 AM       | Armed in Away Mode                      |                                    |  |  |  |  |
| Hala              | 3/14/2016 11:18 AM       | Closing By User 1 - Spravce             |                                    |  |  |  |  |
| Trezor            | 3/14/2016 11:18 AM       | Armed in Away Mode                      |                                    |  |  |  |  |
| Trezor            | 3/14/2016 11:18 AM       | Closing By User 1 - Spravce             |                                    |  |  |  |  |
| Hala              | 3/14/2016 11:18 AM       | Armed in Away Mode                      |                                    |  |  |  |  |
|                   | 7 8 9 10 Events Per Pag  | 25 •                                    |                                    |  |  |  |  |
| WEB               |                          |                                         |                                    |  |  |  |  |

#### Například události týkající se bloku Trezor

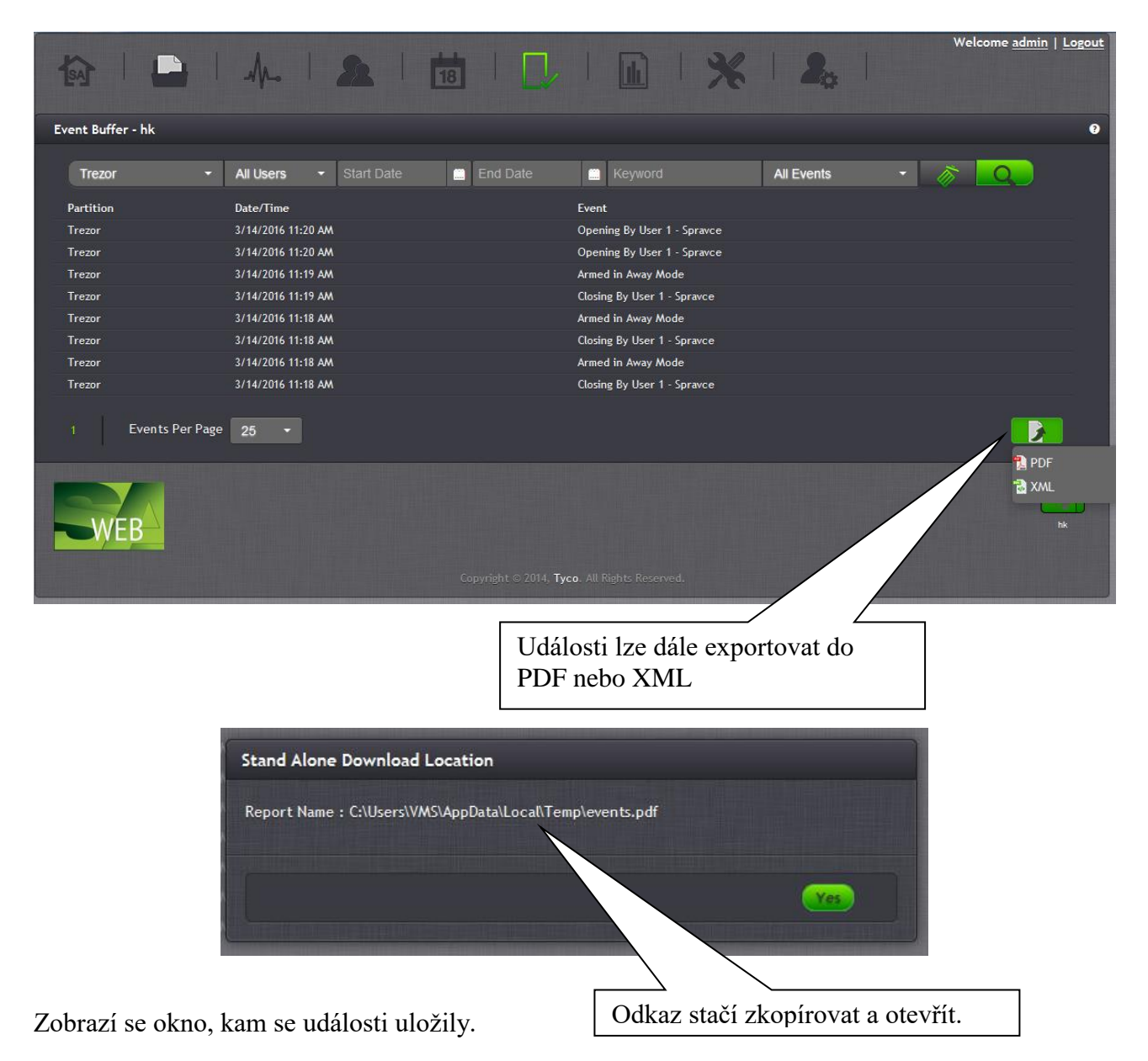

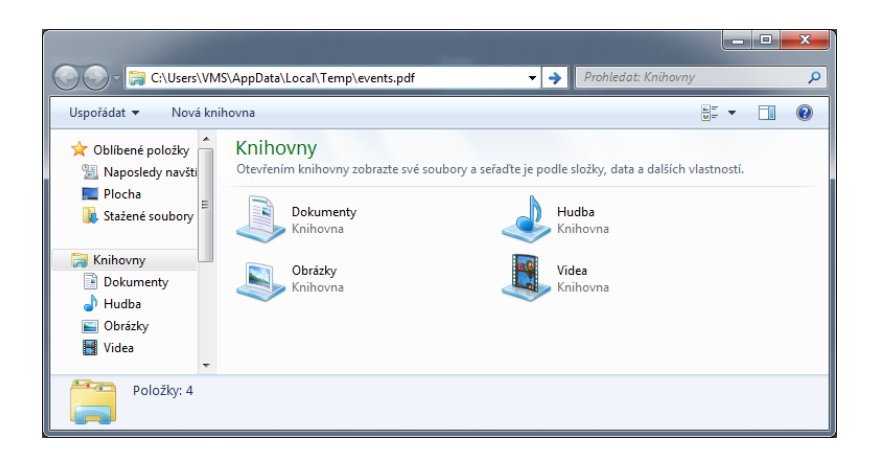

# Zobrazení vypadá tímto způsobem:

| Events.p | odf                |            | ×        | +                        |                             |                             |                                                   |    |   |    |   | x |
|----------|--------------------|------------|----------|--------------------------|-----------------------------|-----------------------------|---------------------------------------------------|----|---|----|---|---|
| <b>(</b> | file:///C:/U       | lsers/VMS/ | AppData, | /Local/Temp/Events.pdf   |                             | ▼ C Q Hledat                | ☆自                                                |    | ÷ | ⋒  | 9 | ≡ |
|          | <b>t</b> ] <b></b> | Stránka:   |          | 1 z1                     | -   +                       | Automatická velikost 🗧      |                                                   | 53 | 0 | Dì |   | » |
|          |                    |            | L)       | Event Buffer Report      |                             |                             | Date Created: 14. března 2016<br>Account Name: hk |    |   |    |   | ^ |
|          |                    |            |          | Partition                | Date / Time                 |                             | Event                                             |    |   |    |   |   |
|          |                    |            | Trezor   | 14. března 2016 11:20:00 |                             | Opening By User 1 - Spravce |                                                   |    |   |    |   |   |
|          |                    |            | Trezor   | 14. března 2016 11:20:00 |                             | Opening By User 1 - Spravce |                                                   |    |   |    |   |   |
|          |                    |            | Trezor   | 14. března 2016 11:19:00 | Armed in Away Mode          |                             |                                                   |    |   |    |   |   |
|          |                    |            | Trezor   | 14. března 2016 11:19:00 | Closing By User 1 - Spravce |                             |                                                   |    |   |    |   |   |
|          |                    |            | Trezor   | 14. března 2016 11:18:00 |                             | Armed in Away Mode          |                                                   |    |   |    |   |   |
|          |                    |            | Trezor   | 14. března 2016 11:18:00 |                             | Closing By User 1 - Spravce |                                                   |    |   |    |   |   |
|          |                    |            | Trezor   | 14. března 2016 11:18:00 |                             | Armed in Away Mode          |                                                   |    |   |    |   |   |
|          |                    |            | Trezor   | 14. března 2016 11:18:00 |                             | Closing By User 1 - Spravce |                                                   |    |   |    |   |   |
|          |                    |            |          |                          |                             |                             |                                                   |    |   |    |   |   |

## Reporty

každý report lze uložit do PDF nebo XML souboru

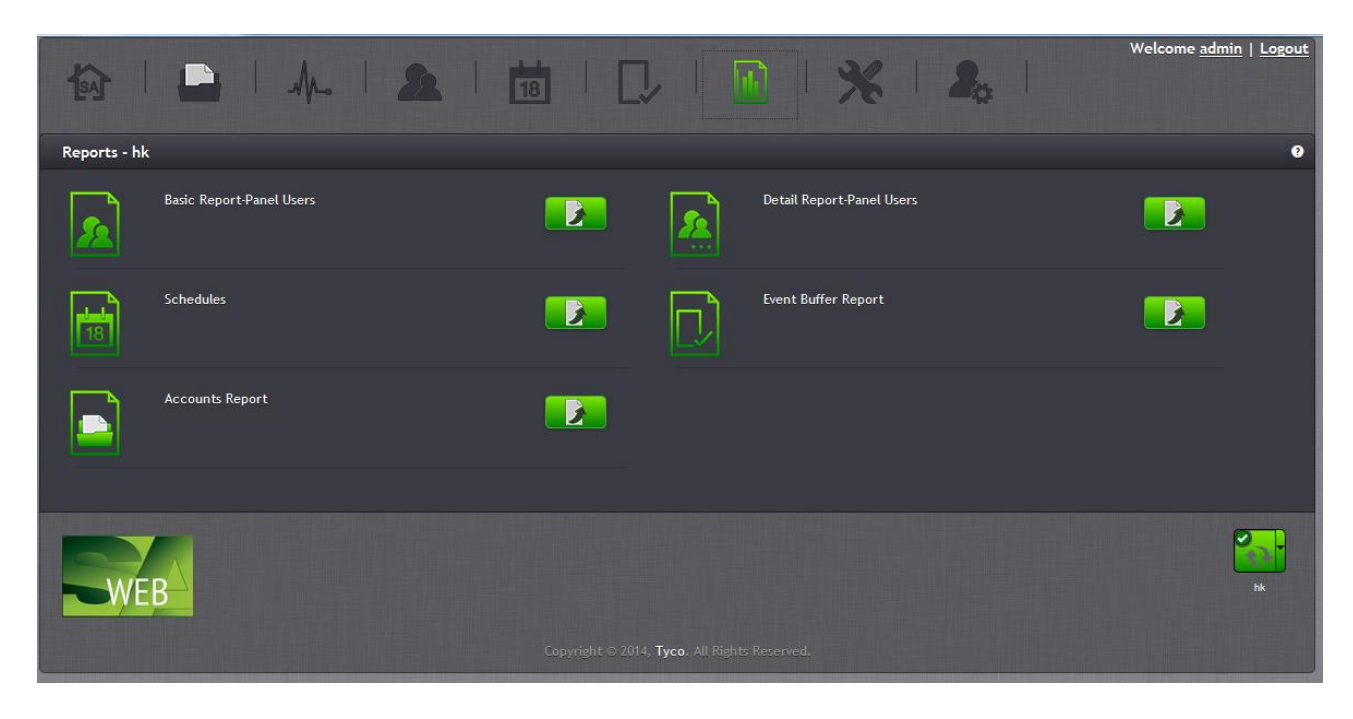

Basic Report-Panel Users- seznam uživatelů v EZSSchedules- nastavení časových plánů pro jednotlivé blokyDetail Report-Panel Users- seznam uživatelů, jejich PIN kódy, přiřazené bloky atd.Event Buffer Report- kompletní paměť událostí

Správa uživatelů s přístupem do SW WEB SA a jejich oprávnění (Role)

| tag          | <b>₽</b>                                                  |                                       |                                    |           | 2.                                                                                         | Welcome <u>admin</u>   <u>Logout</u> |
|--------------|-----------------------------------------------------------|---------------------------------------|------------------------------------|-----------|--------------------------------------------------------------------------------------------|--------------------------------------|
| Administrato | or Tools - DLS Operators                                  |                                       |                                    |           |                                                                                            | 0                                    |
|              | DLS Operator Name<br>Name<br>Admi<br>SA A<br>pave<br>test | e dministrator<br>t<br>Page size 10 • | Name<br>Admin<br>Locked            |           | Change Password<br>Confirm Password<br>Role<br>Administrators<br>Language Setup<br>English | ·                                    |
| WE           |                                                           |                                       | Copyright © 2014, Tyco. All Rights | Reserved. | í části se zobraz<br>ce s ústřednami                                                       | uje stav<br>EZS.                     |

Při práci s ústřednou (správa uživatelů, prohlížení paměti událostí) dojde k automatickému navázání spojení s ústřednou. Kdykoli lze vynutit komunikaci s ústřednou nebo provést synchronizaci nastavení.

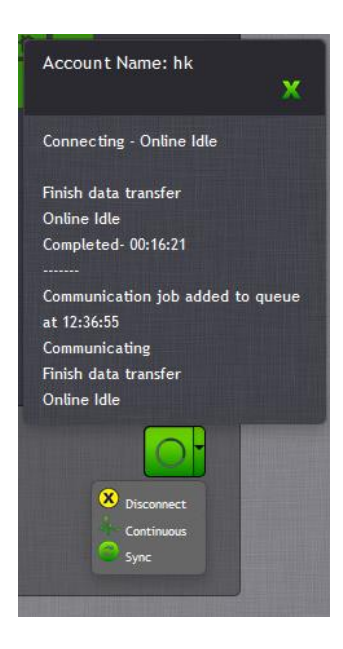

Nastavení komunikace s EZS ústřednou

U IP komunikace se nastavují následující údaje:

- IP adresa
- port (3092)
- přístupový kód (např. 123456) sekce [407]

| 64   🕒   씨~  <br>Accounts                             | <b>2</b>   📅                                                                                                    |                                                                    | 1 %                                                          | 20                                    | Welcome <u>admin</u>   <u>Logout</u><br>Ø             |
|-------------------------------------------------------|----------------------------------------------------------------------------------------------------|--------------------------------------------------------------------|--------------------------------------------------------------|---------------------------------------|-------------------------------------------------------|
| Account Name V hk IIIIIIIIIIIIIIIIIIIIIIIIIIIIIIIIIII | hk<br>Contact                                                                                                    |                                                                    | SA Access Code<br>Connection Type                            | 2:                                    | 123456<br>IP •                                        |
|                                                       | Panel Details         Panel ID Code         SA Access Code         Image: 192.168.140.67         Image: PSTN (Incoming)         Image: PCLink: COM1 | 212800000<br>123456                                                | SA Access Code<br>IP<br>Port<br>Receiver IP<br>Receiver Port |                                       | 123456<br>192.168.140.67<br>3092<br>127.0.0.1<br>3064 |
| Found 2 accounts                                      | Created Date<br>Modified Date<br>Last Synced                                                                                                    | 09 Mar 2016 1:46 PM<br>09 Mar 2016 1:47 PM<br>14 Mar 2016 11:10 AM | System Account<br>Is TLink<br>Use Alternate Ta               | Code<br>ble                           |                                                       |
|                                                       |                                                                                                    |                                                                    |                                                              | Show Deleted Acco<br>Show Unsupported | unts 00<br>Accounts 00                                |